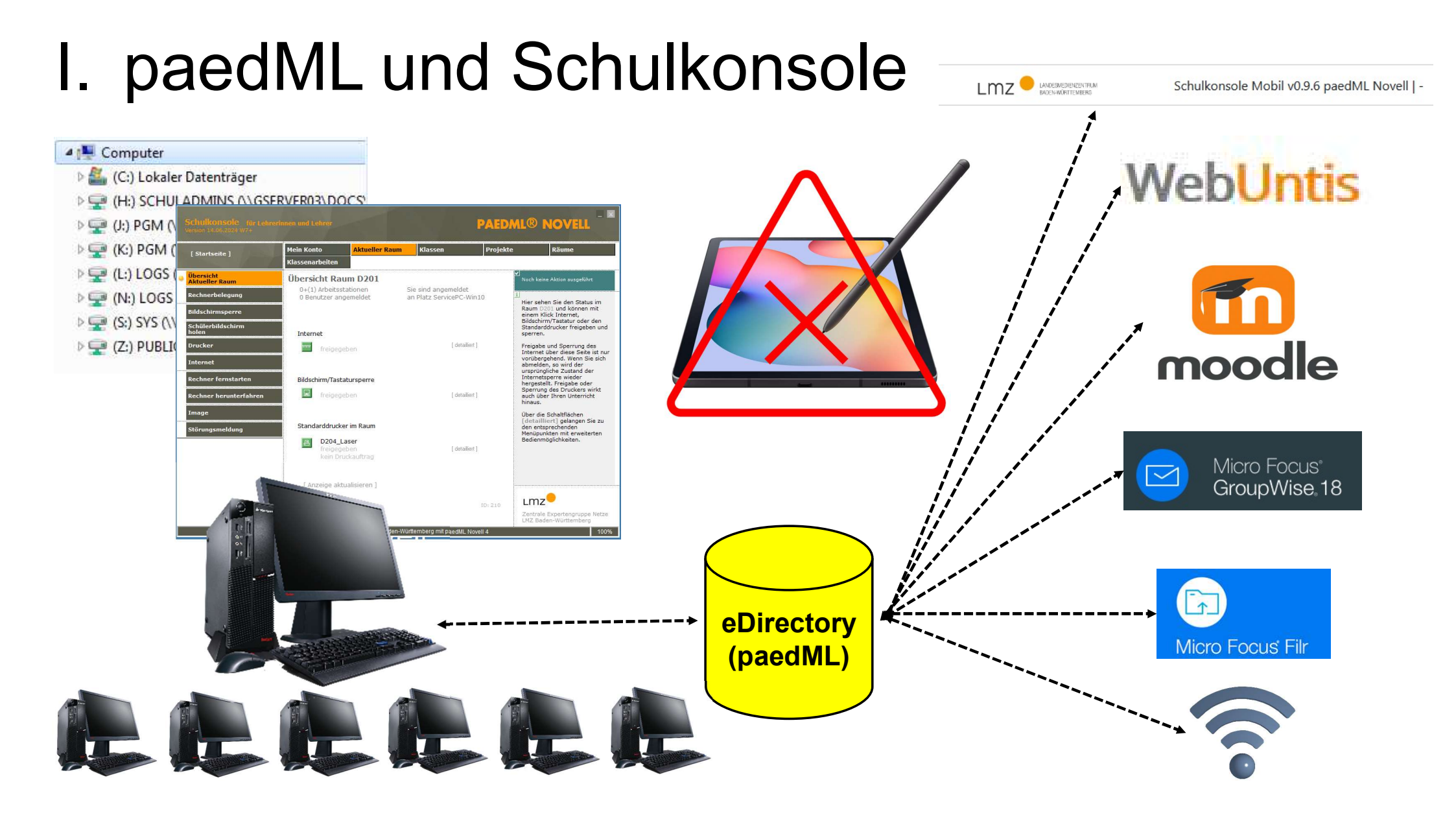

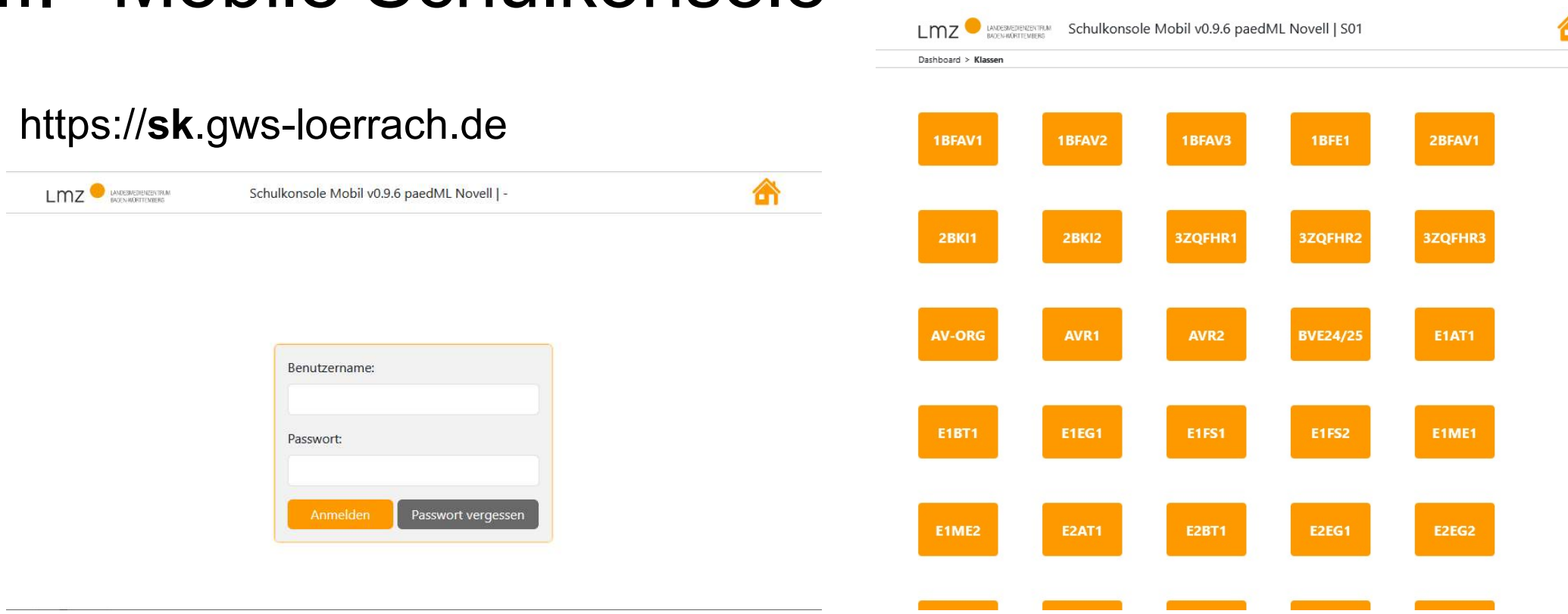

Aus dem Internet erreichbar für alle Geräte mit Browser (z.B. auch Tablet oder Smartphone)

Login mit paedML-Benutzerkonto für Lehrkräfte und Schüler

#### Die Probleme...

Kennwörter der paedML-Benutzerkonten sind **max. 365 Tage** gültig und müssen dann geändert werden

Warnung und Aufforderung zur Änderung des Kennworts erscheint nur bei Login am paedML-PC -> Kennwort läuft unbemerkt ab.

Vergessene oder abgelaufene Lehrerkennwörter müssen durch die Administration (helpdesk) geändert werden.

Kennwort kann generell nur am paedML-PC geändert werden.

#### ... und die Lösung

keine Lösung (bzw. einfach Kennwort am paedML-PC oder mit der mobilen Schulkonsole ändern)

Emailbenachrichtigung, 30 Tage vor Ablauf (ist aktiviert, keine Aktion notwendig)

Kennwort neu setzen mittels Link an alternative Emailadresse über Mobile Schulkonsole

Kennwortänderung mit GroupWise oder der <u>Mobilen Schulkonsole</u> aus dem Internet

#### Einrichtung: Kennwort Lehrer selbst zurücksetzen

- 1. Einmalige Einrichtung: Login an paedML-PC, Schulkonsole öffnen (siehe Abb. rechts)
- 2. Eintrag einer Emailadresse, an die der Rücksetzlink gesendet werden soll.

### Kennwort selbst zurücksetzen

- 1. Mobile Schulkonsole aufrufen, Button "Passwort vergessen"
- 2. Benutzername und Email eintragen, dann Button "Zurücksetzen"
- 3. Rücksetzlink aus Email öffnen und Kennwort neu vergeben. Achtung: Neues Kennwort darf nicht dem vorherigen entsprechen

Achtung: funktioniert bisher nur für Lehrkräfte!

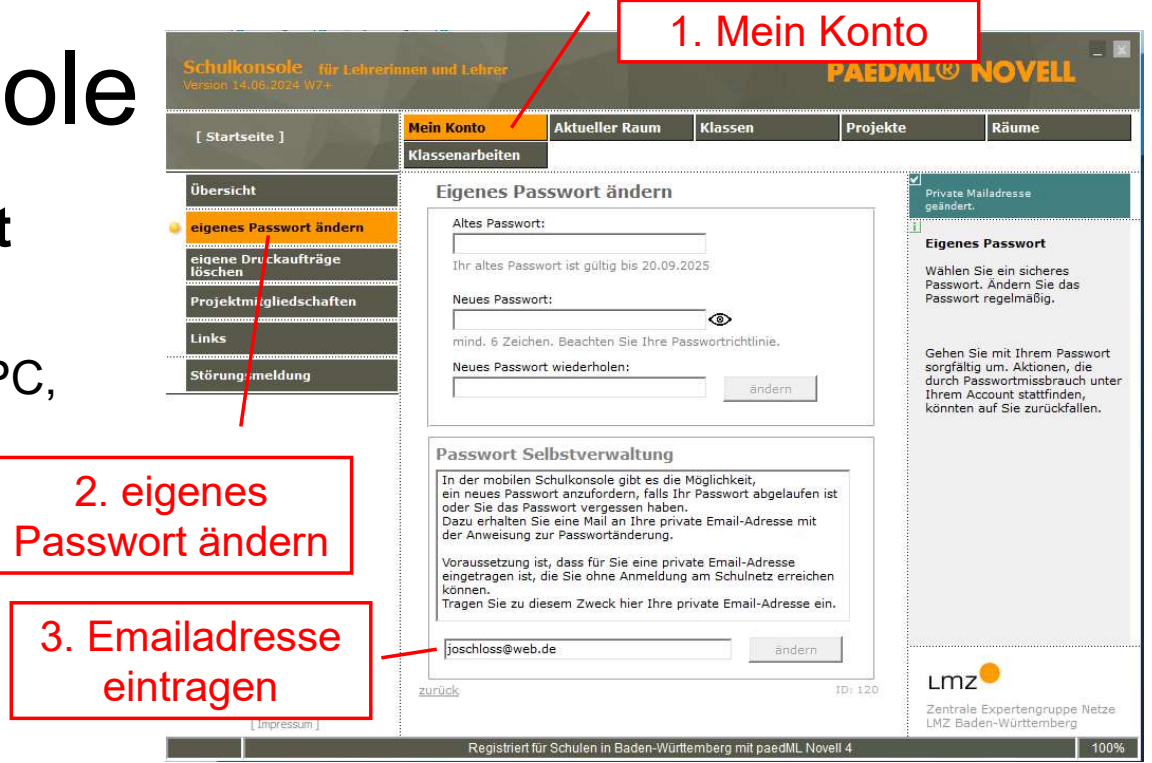

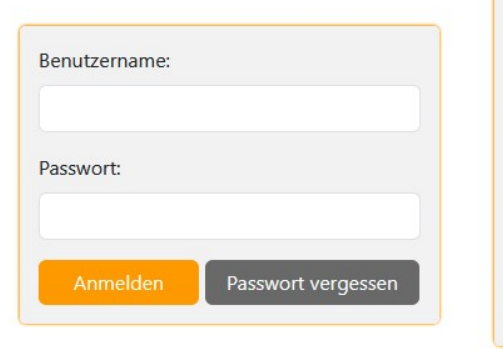

| Um dein Passwort<br>bitte deinen Benu<br>Email unten ein. | zurueckzusetzen, gebe<br>tzernamen und deine |
|-----------------------------------------------------------|----------------------------------------------|
| Benutzername:                                             |                                              |
| Email:                                                    |                                              |
| Zuruecksetzen                                             |                                              |

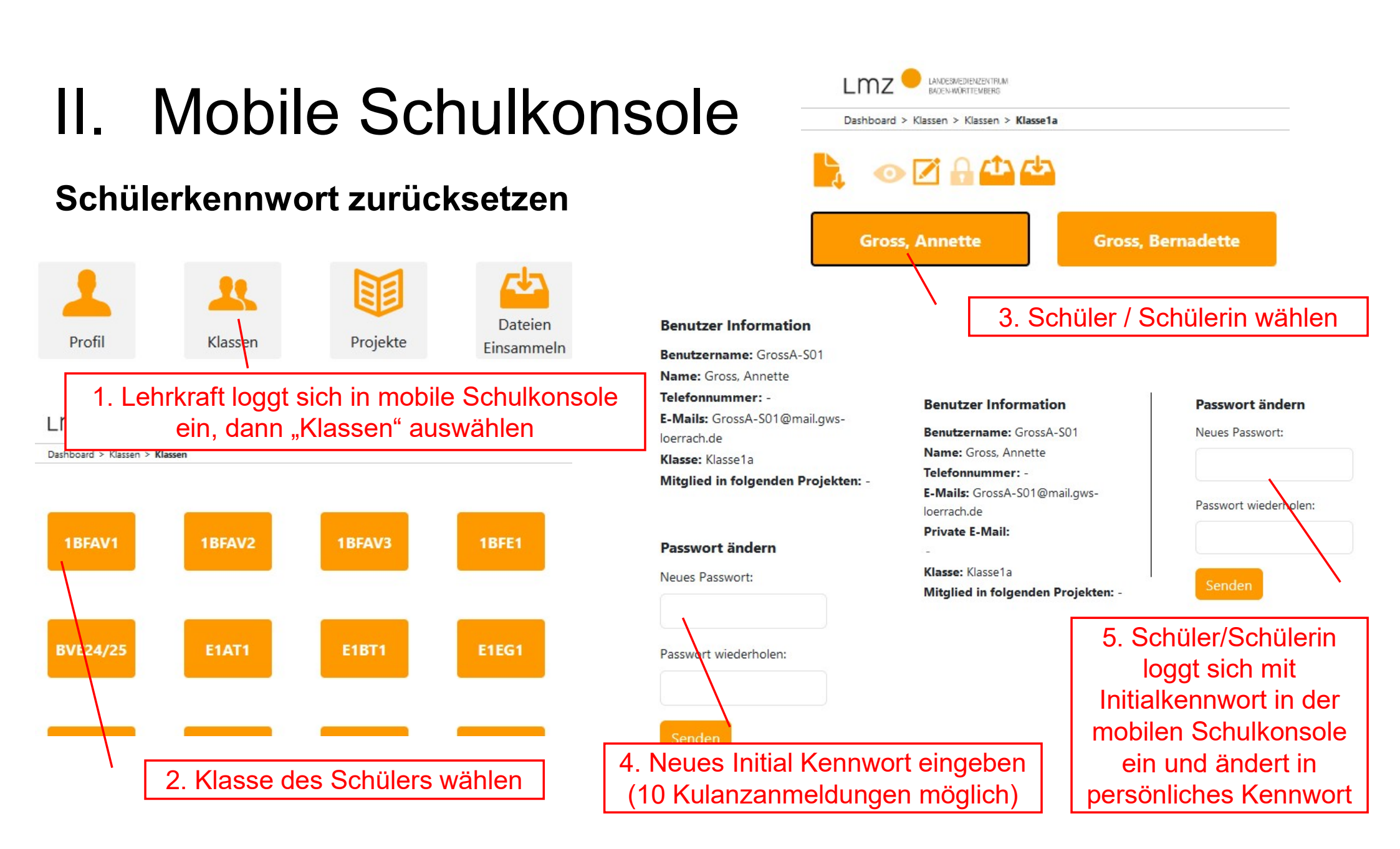

### Schülerkennwort ändern (Alternative GroupWise)

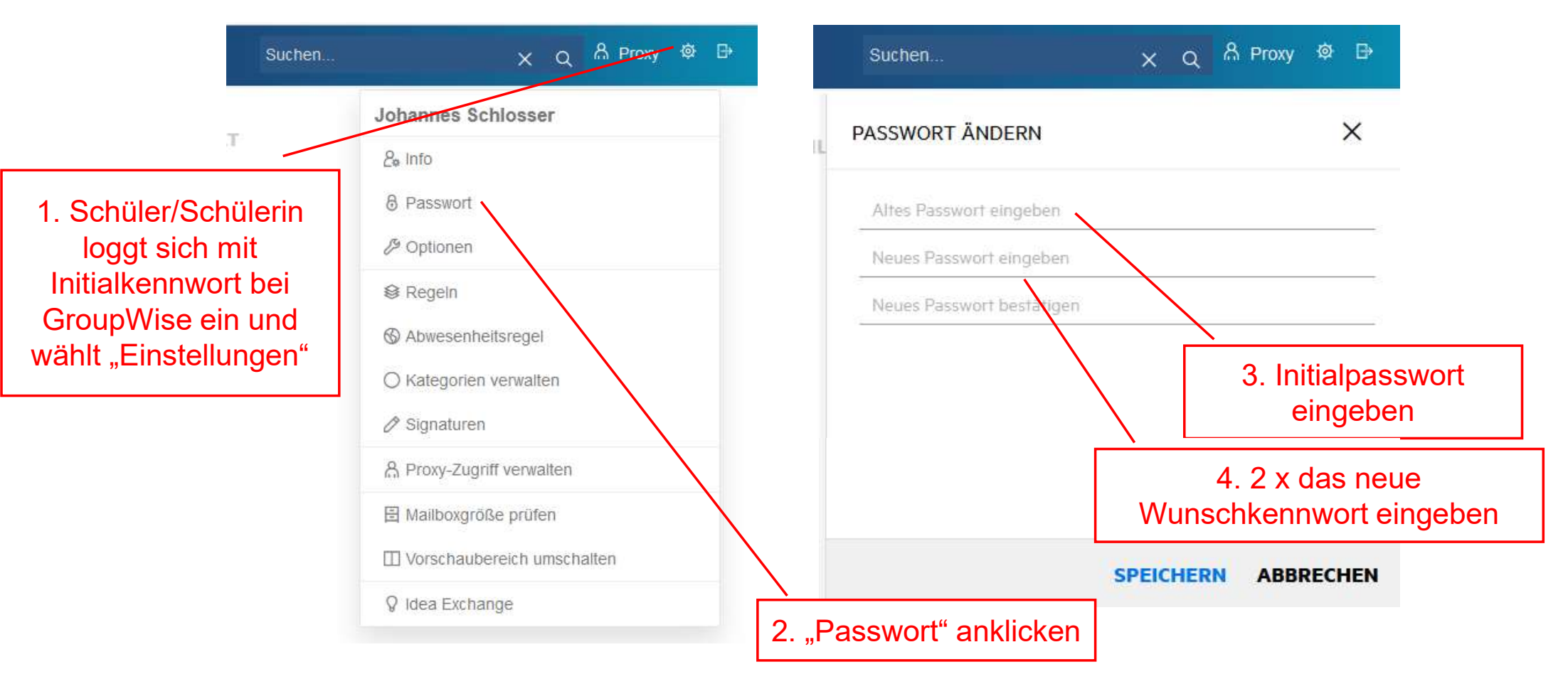